## NSW DEC Public School Students

## How to log in to Office 365 and install your free Office software.

This is not a NSW DEC document. Please send feedback and questions to marktig@microsoft.com

1. Log in to the student portal at <a href="http://student.det.nsw.edu.au">http://student.det.nsw.edu.au</a> (you will need to get your NSW DET user name and password from your school to do this).

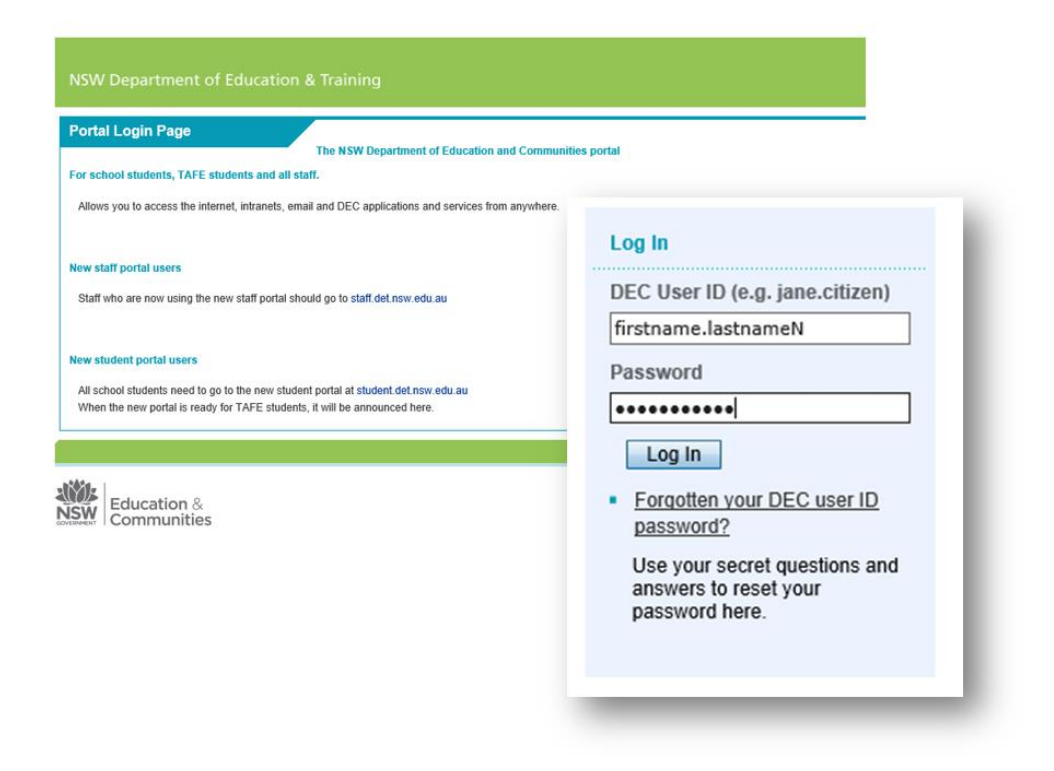

2. Once you are in the portal click the "+" next to "Learning" to get the drop-down menu

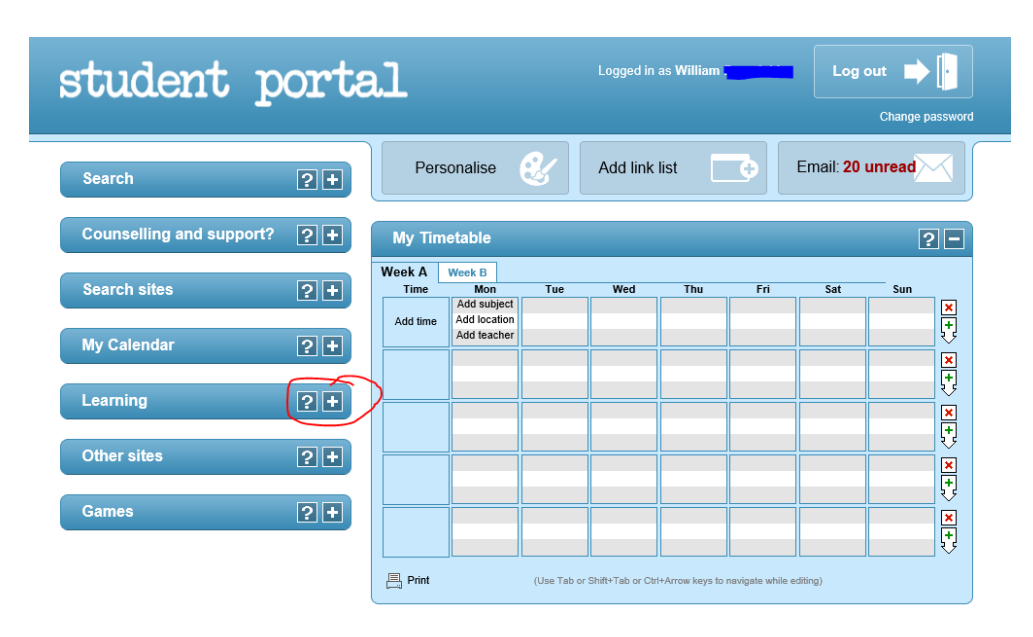

3. Now click on the "Office 365 download" link. This will open Office 365 in a new browser window and you are already logged in.

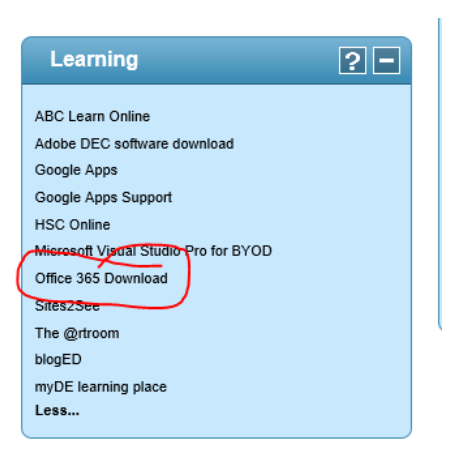

- 4. From here you can:
  - 1. Install Office software for your PC, Mac or other device
  - 2. Go into your OneDrive
  - 3. Start creating and working with Office documents straight away in the web browser

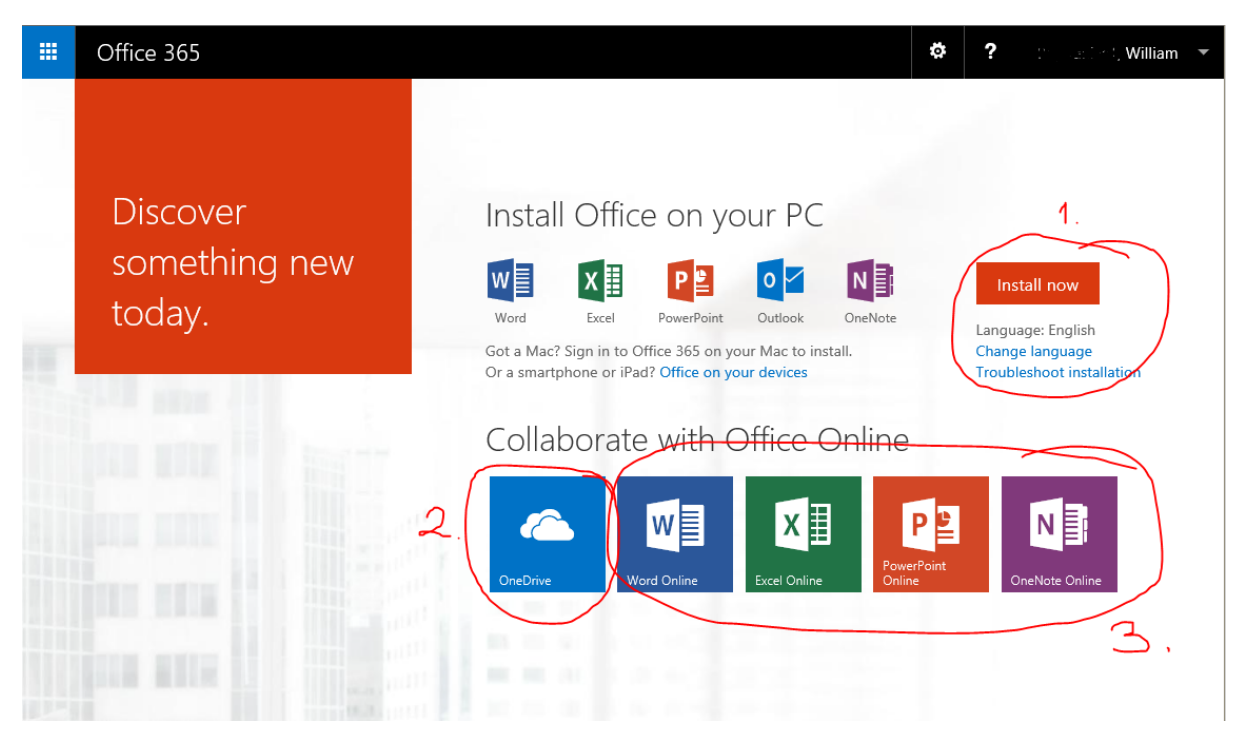

You're done!